# **Table of Contents**

| 1.) | Logging in to your Account           | page 2                 |
|-----|--------------------------------------|------------------------|
| 2.) | Renewing a License for an existing b | ousiness or Activating |
| а   | new license                          | page 4                 |
| 3.) | Creating an Invoice                  | page 6                 |
| 4.) | Payment Options                      | page 7                 |
| 5.) | Paper and Mail Method                | page 8                 |

#### 1.) **Creating a New Business**

On the website: https://licensing.isda.idaho.gov/ Click Nursery Licensing

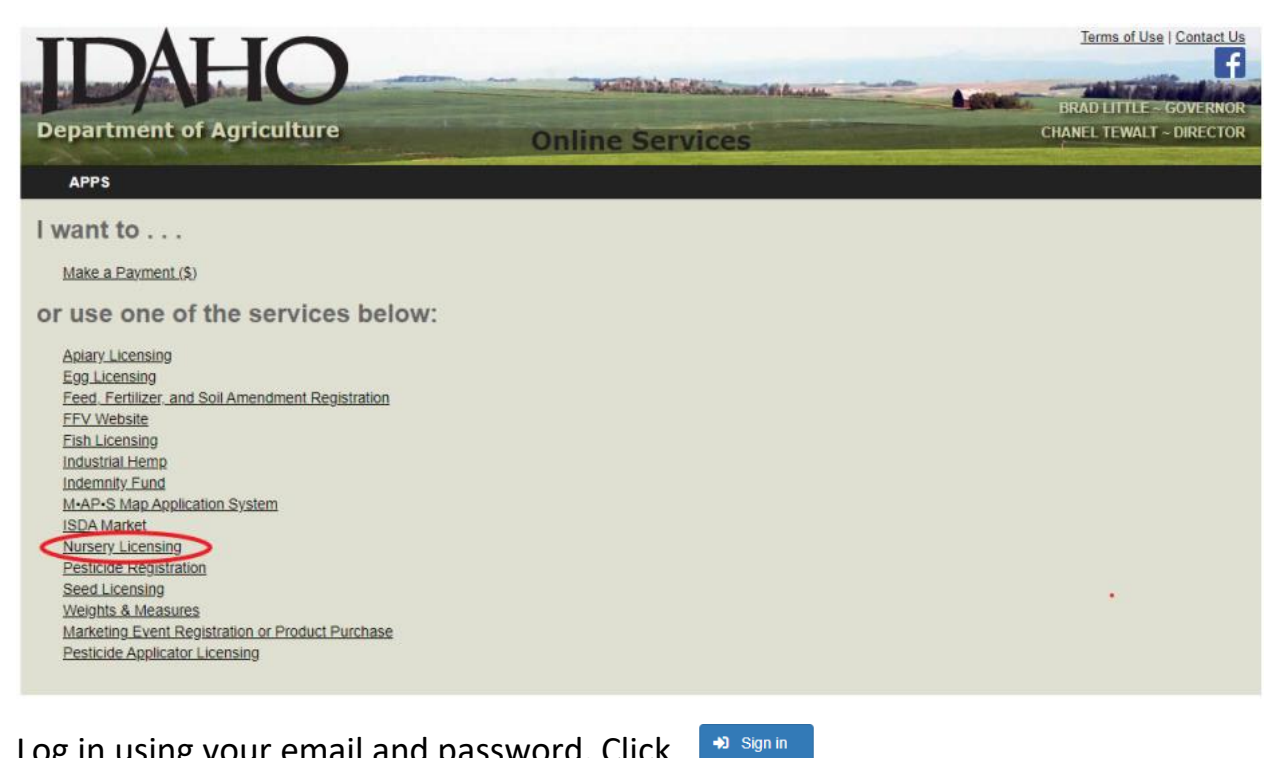

Log in using your email and password, Click

| ISDA Home |                                                                   | 🖽 Create Account 🛛 🐳 Sign Ir |
|-----------|-------------------------------------------------------------------|------------------------------|
|           | Sign In<br>First time here? Set Up Online Access<br>Email         |                              |
|           | Password                                                          |                              |
|           | <ul> <li>Remember me</li> <li>I agree to terms of use.</li> </ul> |                              |
|           | Forgot password?<br>Verify your email address                     |                              |
|           | Employee Login                                                    |                              |

You should see your Licenses listed on this page. If not, Request access or call (208)332-8621

| - C A ( B | https://licensing.isda.idaho.g                                  | ov/Home/MyLicenses       |                           |                 |                 |                       | 10 M    | G        | Ф    | t) | ট্ট জ | 6 | ••• | 4 |
|-----------|-----------------------------------------------------------------|--------------------------|---------------------------|-----------------|-----------------|-----------------------|---------|----------|------|----|-------|---|-----|---|
|           | Home My Licenses                                                | Forms & Applications +   |                           |                 |                 | Hello watersunlily@gm | ail.com | Log off  |      |    |       |   |     |   |
| 1         | My Licenses<br>f you don't see any reco<br>My Nursery Locations | ords listed here then go | to Home and request ac    | cess.           |                 |                       |         |          |      |    |       |   |     |   |
|           | Lic Issue Date                                                  | Lic End Date             | Edit/Print<br>Application | Company Name    | Facility Name   | Facility Address      |         | Facility | City |    |       |   |     |   |
|           |                                                                 |                          | 12004                     | Lily Pad Plants | Lily Pad Plants | 1234 Notreal Street   |         | Boise    |      |    |       |   |     |   |
|           |                                                                 |                          |                           |                 |                 |                       |         |          |      |    |       |   |     |   |

Click on your application or license number.

### 2.) <u>Renewing a License or Activating a New License</u>

Check that all information is correct and current, including email, mailing address, and phone number.

|                                                                                         |                                                                                                 |                |                           | Sa                                         | ivea                           |                                 |                         |                |
|-----------------------------------------------------------------------------------------|-------------------------------------------------------------------------------------------------|----------------|---------------------------|--------------------------------------------|--------------------------------|---------------------------------|-------------------------|----------------|
|                                                                                         |                                                                                                 |                |                           | NURSERY / FLORIST / AG                     | ENT LICENSE APPLICA            | TION                            |                         |                |
|                                                                                         | Appli                                                                                           | cation and fee | s must be received before | e nursery and floral stock is sold. If pay | ying by check, make the checks | payable to the Idaho State Depa | artment of Agriculture. |                |
| Print applicati                                                                         | on New or Renew License                                                                         |                |                           |                                            |                                |                                 |                         |                |
|                                                                                         |                                                                                                 |                |                           |                                            |                                |                                 |                         |                |
| Company 120                                                                             | 04                                                                                              |                |                           |                                            |                                |                                 |                         |                |
| Name                                                                                    |                                                                                                 |                | First Name                |                                            | Last Name                      |                                 | Address                 |                |
| Lily Pad Plant                                                                          | s                                                                                               |                | Lily                      |                                            | Watterson                      |                                 | 1234 Notreal Street     |                |
| City                                                                                    | State                                                                                           | Zip            | Phone                     | Email                                      | SS                             | in                              |                         |                |
| Boise                                                                                   | ID V                                                                                            | 83702          | 208-555-8964              |                                            |                                | 555-00-5555                     |                         |                |
| FIN                                                                                     |                                                                                                 |                |                           |                                            |                                |                                 |                         |                |
| 00-000005                                                                               | Ple                                                                                             | ase only enter | a SSN OR EIN              |                                            |                                |                                 |                         |                |
|                                                                                         |                                                                                                 |                |                           |                                            |                                |                                 |                         |                |
| Properties and<br>Property                                                              | Property Name                                                                                   | Propert        | y Contact                 | Property Address                           | Property City                  | Property State                  | Property Zip            | Property Phone |
| View Property &<br>Facility Detail                                                      | Lily Pad Plants                                                                                 | Lily Wat       | terson                    | 1234 Notreal Street                        | Boise                          | ID                              | 83702                   | 208-555-8964   |
| License:<br>Facility Name:<br>F Contact:<br>F Address:<br>F City:<br>F State:<br>F Zip: | Lily Pad Plant<br>Lily Vatiterson<br>1234 Notreal :<br>Boise<br>ID<br>83702<br>to this property | s<br>Street    |                           |                                            |                                |                                 |                         |                |
| Add New Facility                                                                        |                                                                                                 |                |                           |                                            |                                |                                 |                         |                |

#### Click

New or Renew License

Select **Regular** (whole year) or **Temporary** (per Title 22 Ch 23 Law) License, then click **Take me to Invoice.** 

| Property Nam                                                                                         | e                                                                                        | Property Contact | Property Address        | Pro               |
|----------------------------------------------------------------------------------------------------|------------------------------------------------------------------------------------------|------------------|-------------------------|-------------------|
| Lily Pad Plants                                                                                      |                                                                                          | Lily Watterson   | 1234 Notreal Street     | Boi               |
|                                                                                                    |                                                                                          |                  |                         |                   |
| Pay Fees For                                                                                         | Degular Licer                                                                            | se Payment       | nse Paument             | v License Davment |
| Pay Fees for:<br>License:                                                                            | Regular Licer                                                                            | ise Payment Ice  | nse Payment 🔲 Temporary | y License Payment |
| Pay Fees for:<br>License:<br>Facility Name                                                           | Regular Licent<br>Regular Licent                                                         | se Payment       | nse Payment 🔲 Temporan  | y License Payment |
| Pay Fees or:<br>License:<br>Facility Name<br>Fac Contact:                                            | Regular Licer     Lily Pad Plants     Lily Watterson                                     | ise Payment      | nse Payment 🔲 Temporary | y License Payment |
| Pay Fees or:<br>License:<br>Facility Name<br>Fac Contact:<br>Fac Address:                            | Regular Licer     Lily Pad Plants     Lily Watterson     1234 Notreal Stree              | et               | nse Payment Temporary   | y License Payment |
| Pay Fees for<br>License:<br>Facility Name<br>Fac Contact:<br>Fac Address:<br>Fac City:               | Regular Licer<br>: Lily Pad Plants<br>Lily Watterson<br>1234 Notreal Stre<br>Boise       | et               | nse Payment Temporary   | y License Payment |
| Pay Fees for<br>License:<br>Facility Name<br>Fac Contact:<br>Fac Address:<br>Fac City:<br>Fac State: | Regular Licer<br>: Lily Pad Plants<br>Lily Watterson<br>1234 Notreal Stre<br>Boise<br>ID | et               | nse Payment Temporary   | y License Payment |

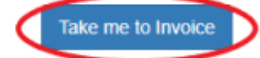

### 3.) <u>Generating an Invoice</u>

#### **Click Select Invoice and Print**

ensing Home My Licenses Forms & Applications 👻

### **Invoice Creation**

These are the items you have selected to purchase.

(Note. Locations with active licenses or those with pending payments have been removed)

Company Lily Pad Plants

| Description             | Facility        | Facility Address    | Amount  |
|-------------------------|-----------------|---------------------|---------|
| Research payment        | Lily Pad Plants | 1234 Notreal Street | \$25.00 |
| Regular License Payment | Lily Pad Plants | 1234 Notreal Street | \$75.00 |

#### Invoice Total: \$100.00

Clicking on either of these buttons will create a payable invoice with ISDA.

Create Invoice & Pay Online with Credit Card Create Invoice and Print

#### Print the page or note your invoice number, including dashes!

| O<br>Licensing | Home My Licenses Forms & Applications +    |                                                                       |                                                                                                    | Hello y |  |
|----------------|--------------------------------------------|-----------------------------------------------------------------------|----------------------------------------------------------------------------------------------------|---------|--|
| (              |                                            | ldaho Depa<br>Plant in<br>2270 Old Peniter<br>Bois<br>Ph: (208) 332-8 | rtment of Agriculture<br>dustries Division<br>titary Road, P.O. Box 7249<br>ie Idaho 83707<br>1620; Fax: (208) 334-2283 |         |  |
|                | Print this page<br>Company Lily Pad Plants |                                                                       |                                                                                                    |         |  |
|                | Description                                | Facility                                                              | Facility Address                                                                                                    | Amount  |  |
|                | Research payment                           | Lily Pad Plants                                                       | 1234 Notreal Street                                                                                                    | \$25.00 |  |
|                | Regular License Payment                    | Lily Pad Plants                                                       | \$75.00                                                                                                    |         |  |
|                | Invoice Total: \$100.00                    |                                                                       |                                                                                                    |         |  |

Now you can choose your method of payment, below:

## 4.) <u>Payment Options</u>

You can pay an invoice online at: https://onlinepay.isda.idaho.gov/. Select 'Quick Pay' and input the invoice number, including the dashes.

**Online Payment Convenience Fees** 

• Credit or debit cards: A credit card processing fee of 3 percent of the purchase price will be charged. This is the same fee charged when using a credit or debit card for purchases made at private businesses.

• Electronic or "E-Check": A flat fee of \$2.50 fee is charged for processing echecks.

These convenience fees are paid to the state's private web portal provider – Access Idaho – as authorized in Title 49, Chapter 2 of Idaho Code.

Other Payment Options – include invoice number.

• Check by mail. Payable to ISDA. Mailing address: P.O. Box 7249, Boise, ID 83707.

• Pay in person by check or cash at ISDA Boise address: 2270 Old Penitentiary Rd., Boise, ID 83712. We cannot process credit cards in the office or over the phone.

Please reach out with any questions to (208)332-8620.

# 5.) <u>Paper and Mail Method</u>

If you prefer, you may instead submit a <u>Nursery Application Form</u> and return the form with the applicable \$100.00 license fee in the mail. ISDA will setup the account for you and issue the license once payment has processed. ISDA Boise address: 2270 Old Penitentiary Rd., Boise, ID 83712. We cannot process credit cards in the office or over the phone.

Please reach out with any questions to (208)332-8620.